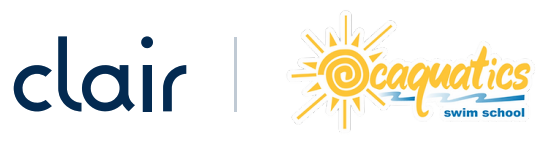

## **Employee Sign Up Instructions for Clair**

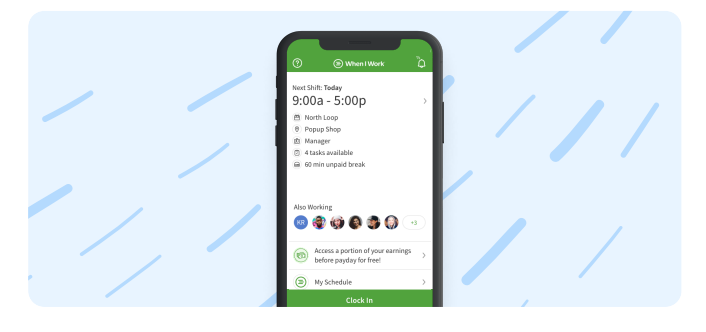

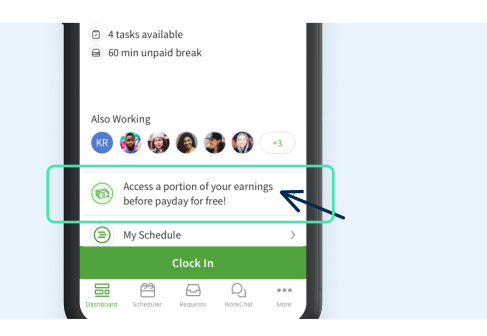

Open the When I Work app and log in

2 Click on the button "Access a portion of your earnings before payday!" on either the main dashboard or the "My Hours" page

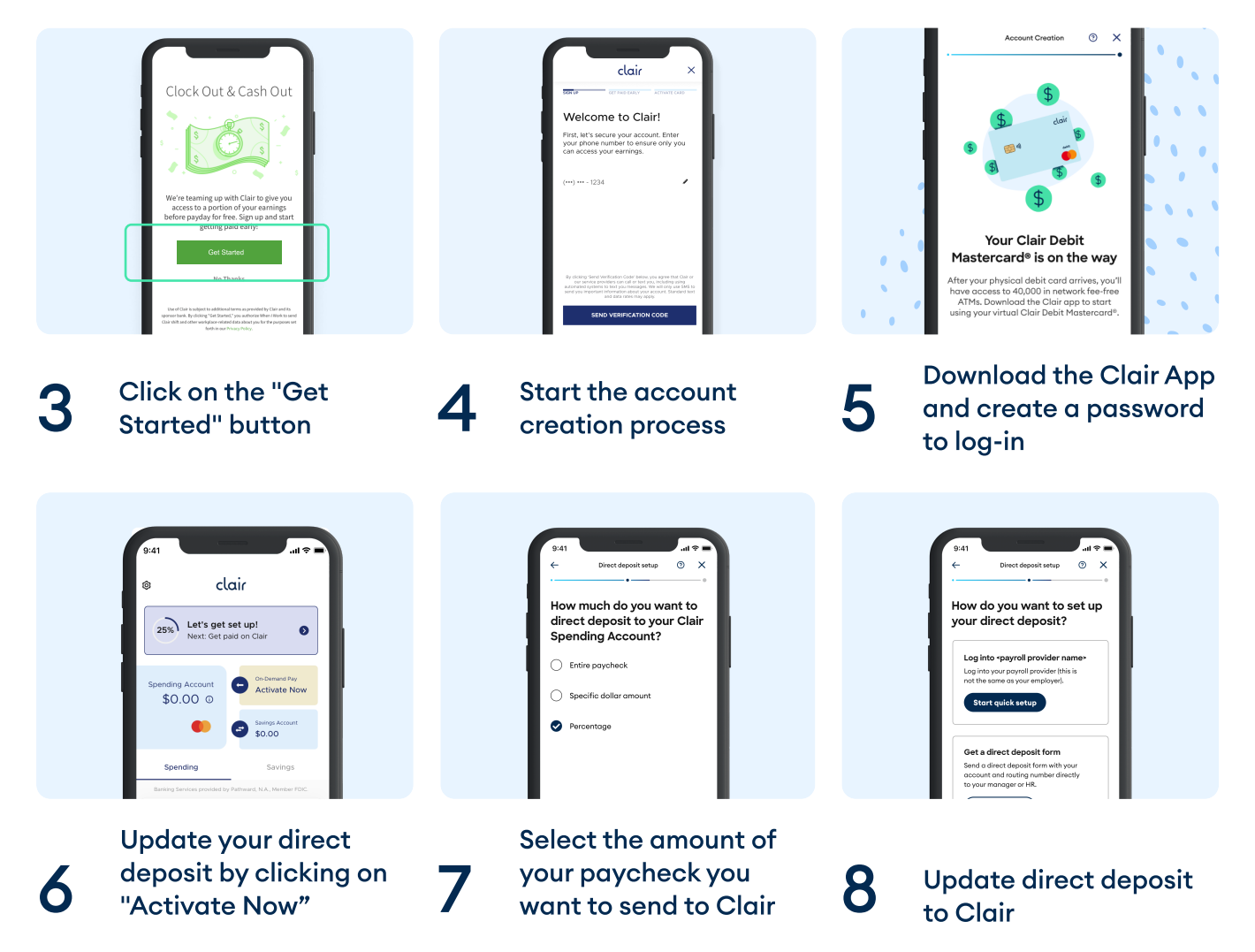